# **TD iCT250** Guide du commerçant : préautorisations

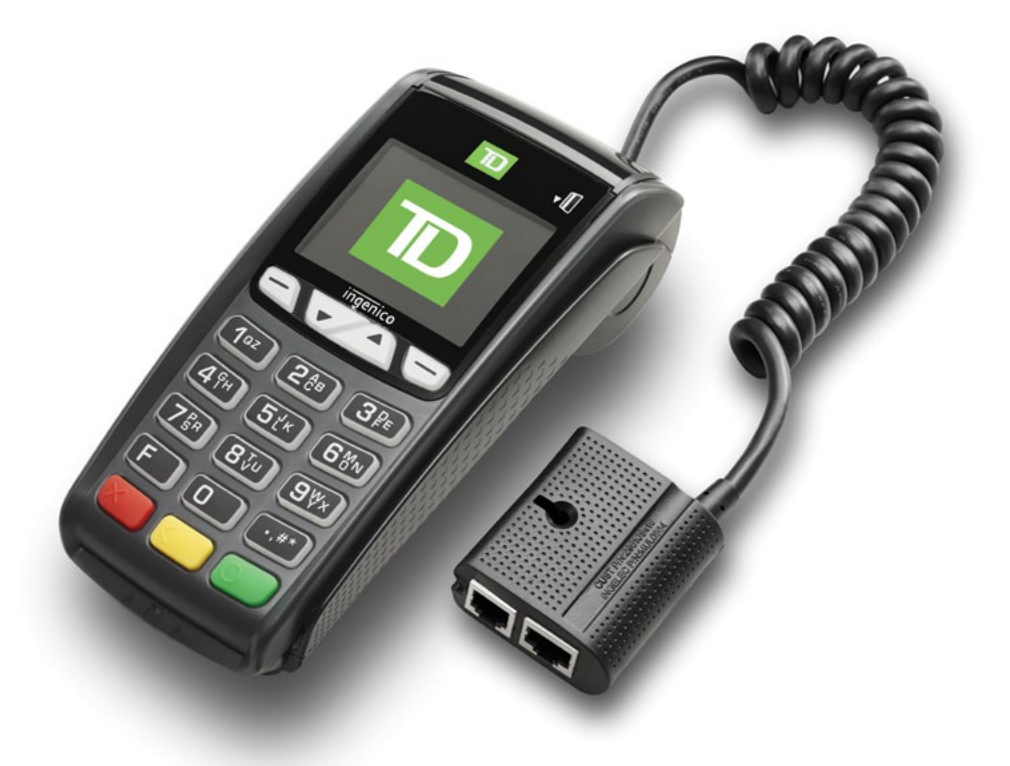

#### Du TD iCT250

- avec clavier NIP
- sans clavier NIP
  \* Clavier NIP non illustré

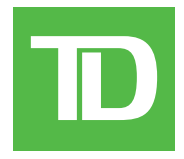

#### © 2016 Banque Toronto-Dominion

Cette publication confidentielle est la propriété de la Banque Toronto-Dominion, et est uniquement destinée à l'usage des commerçants clients des Solutions aux commerçants TD. Cette publication ne peut être reproduite ou distribuée en tout ou en partie, pour toute autre utilisation sans autorisation écrite d'un représentant autorisé de la Banque Toronto-Dominion.

#### AVIS

La Banque Toronto-Dominion se réserve le droit d'apporter des changements aux spécifications en tout temps et sans préavis. La Banque Toronto-Dominion n'est en aucun cas responsable de l'utilisation par les clients commerçants de l'information contenue dans cette publication, incluant sans toutefois s'y limiter les atteintes aux droits de propriété intellectuelle ou autres droits détenus par des tiers et résultant d'une telle utilisation.

### **RENSEIGNEMENTS SUR LE COMMERÇANT**

| Nom du commerçant    |  |
|----------------------|--|
| Numéro du commerçant |  |

D

## Table des matières

| À qui est destiné ce guide? 1              |
|--------------------------------------------|
| Préautorisations1                          |
| Restrictions                               |
| Ouvrir une préautorisation1                |
| Fermer une préautorisation2                |
| Annulation2                                |
| Préautorisations avec pourboires2          |
| Ouvrir une préautorisation avec pourboire2 |
| Fermer une préautorisation avec pourboire3 |
| Codes de reçu                              |
| Exemples de reçus4                         |
| Exemples de reçus (suite)5                 |
| Fonctions de jour ouvrable                 |
| Effectuer une fermeture de journée6        |
| Création de rapports                       |
| Rapports de jour ouvrable6                 |
| Rapports personnalisés6                    |
| Dépannage                                  |

Cette page a été laissée blanche intentionnellement.

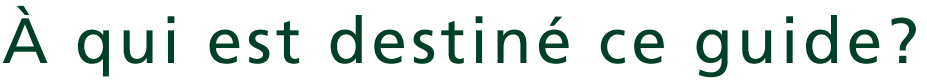

Vous devez utiliser ce guide si vous effectuez des préautorisations sur un terminal TD iCT250 dans le cadre de vos activités professionnelles quotidiennes.

## Préautorisations

Cette transaction est généralement utilisée par les hôtels, restaurants livrant des repas et agences de location de voitures. En effectuant une préautorisation, le commerçant vérifie que la carte de crédit du client dispose actuellement de fonds suffisants pour l'achat. Le montant préautorisé est prélevé une fois la transaction finalisée, à une heure ou date ultérieure.

#### Restrictions

- Les préautorisations ne peuvent être effectuées que sur des cartes de crédit
- Les préautorisations peuvent rester ouvertes pendant 10 jours au maximum avant de **devoir** être fermées

#### Étapes

La transaction de préautorisation ouverte s'effectue en deux étapes :

- Le commerçant ouvre la préautorisation
- Le commerçant ferme la préautorisation

### Ouvrir une préautorisation

Effectuez cette transaction pour créer une nouvelle préautorisation.

- 1. Appuyez sur la touche 🗹 / F2.
- 2. Saisissez le montant total en dollars de la préautorisation et appuyez sur OK.
- 3. Le client sélectionne l'un des modes de paiement suivants : Insérer, Glisser ou Sans contact.

#### Sans contact

a) Le client **effleure** le lecteur de carte sans contact avec sa carte de crédit activée pour le paiement sans contact.

Dans certains cas, le client peut avoir à glisser ou insérer sa carte.

#### Insérer la carte

- a) Le client insère sa carte de crédit.
- b) Le client saisit son NIP et appuie sur OK.

#### Glisser la carte

- a) Le client glisse sa carte de crédit.
- b) Vérifiez les renseignements de la carte de crédit par rapport à ce que l'écran affiche, et appuyez sur **OK**.

#### Saisie manuelle de la carte

- a) Saisissez le **numéro de compte** et appuyez sur **OK**.
- b) Saisissez la **date d'expiration** et appuyez sur **OK**.
- c) Il est nécessaire de prendre manuellement l'empreinte de la carte. Prenez l'empreinte et appuyez sur **OK**.
- d) Le client saisit le **numéro DVC** et appuie sur **OK**. Passez à l'étape 3.
- **4.** L'écran affiche le montant total de la transaction, et les reçus s'impriment. Le client **doit** signer dans le champ de signature de l'exemplaire du commerçant.
- **5.** Un rappel de prise d'empreinte de la carte s'affiche à l'écran.

## Fermer une préautorisation

Effectuez cette transaction pour fermer une préautorisation existante.

- 1. Appuyez sur la touche / F3.
- 2. Saisissez le numéro de repère indiqué sur le reçu de préautorisation initial et appuyez sur **OK**.
- 3. Fermez la préautorisation : Terminer ou Retour.
- 4. Saisissez le montant définitif de la transaction et appuyez sur+ OK.
  - Le pourcentage limite de surplus d'une préautorisation dépend de la carte utilisée : 20 % pour la plupart des cartes, 10 % pour la carte Discover.
  - Vous ne pouvez prélever un montant supérieur au montant de surplus. Vous devez annuler la préautorisation existante pour prélever plus que le montant admissible. Consultez la section ci-dessous pour savoir comment annuler une transaction.
- 5. Confirmez le montant en dollars et appuyez sur Accepter ou Modifier.
- 6. L'écran indique que la transaction a été approuvée, et les reçus s'impriment.
- 7. S'il y a d'autres préautorisations ouvertes, vous serez invité à en fermer une autre : **Oui** ou **Non**.

### Annulation

Cette transaction est utilisée pour corriger une transaction saisie précédemment sur le terminal lors du jour ouvrable en cours.

- **1.** Appuyez sur **OK**  $\rightarrow$  **Annulation**.
- 2. Saisissez le numéro de repère de la transaction à annuler et appuyez sur OK.
- **3.** Vérifiez qu'il s'agit de la bonne transaction : **Annuler** ou **Retour**. Si vous sélectionnez Retour, vous pouvez saisir un nouveau numéro de repère.
- **4.** Les reçus de la transaction annulée s'impriment.

## Préautorisations avec pourboires

Lorsque des pourboires sont ajoutés à une préautorisation, une étape s'ajoute. La voici :

- Le commerçant ouvre la préautorisation
- Le client écrit le montant du pourboire sur le reçu et le signe
- Le commerçant ferme la préautorisation

### Ouvrir une préautorisation avec pourboire

Effectuez cette transaction pour créer une nouvelle préautorisation avec pourboire.

- 1. Appuyez sur la touche 🗹 / F2.
- 2. Saisissez le montant total en dollars de la préautorisation et appuyez sur OK.
- 3. Le client sélectionne l'un des modes de paiement suivants : Insérer, Glisser ou Sans contact.

#### Sans contact

a) Le client **effleure** le lecteur de carte sans contact avec sa carte de crédit activée pour le paiement sans contact.

Dans certains cas, le client peut avoir à **glisser** ou **insérer** sa carte.

#### Insérer la carte

- a) Le client insère sa carte de crédit.
- b) Le client saisit son **NIP** et appuie sur **OK**.

#### Glisser la carte

- a) Le client glisse sa carte de crédit.
- b) Vérifiez les renseignements de la carte de crédit par rapport à ce que l'écran affiche, et appuyez sur **OK**.

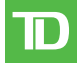

- **4.** L'écran affiche le montant total de la transaction, et les reçus s'impriment. Le client doit écrire le montant du pourboire sur le reçu du commerçant et le signer.
  - S'il s'agit d'une transaction par glissement de carte, le client **doit** signer dans le champ de signature de l'exemplaire du commerçant.
  - Une fois la transaction finalisée, le commerçant donne ce reçu au client pour qu'il y écrive le montant du pourboire et le signe. Ce n'est qu'une fois cette opération effectuée que le commerçant peut fermer la préautorisation.

### Fermer une préautorisation avec pourboire

Effectuez cette transaction pour fermer une préautorisation existante avec un pourboire.

- 1. Appuyez sur la touche A / F3.
- 2. Saisissez le **numéro de repère** indiqué sur le reçu de préautorisation initial et appuyez sur **OK**.
- 3. Fermez la préautorisation : Terminer ou Retour.
- **4.** Saisissez le montant du pourboire que le client a écrit sur le reçu et appuyez sur OK.
- 5. Confirmez le montant en dollars et appuyez sur Accepter ou Modifier.

Si le montant du pourboire dépasse la limite admissible pour la totalité de la préautorisation, vous devez soit annuler et recommencer la transaction comme une nouvelle préautorisation pour le montant total, soit faire neutraliser la limite par un superviseur si celle-ci est paramétrée sur votre terminal.

- 6. L'écran indique que la transaction a été approuvée, et les reçus s'impriment.
- 7. S'il y a d'autres préautorisations ouvertes, vous serez invité à en fermer une autre : **Oui** ou **Non**.

### Codes de reçu

| Туре | de transaction                                                 |    |                                                               |
|------|----------------------------------------------------------------|----|---------------------------------------------------------------|
| C    | Transaction en ligne avec carte à puce                         | RF | Transaction sans contact                                      |
| CN   | Transaction avec carte à puce sans signature requise           | S  | Transaction par glissement de carte à bande magnétique        |
| СО   | Transaction hors ligne avec carte à puce                       | SC | Retraitement de transaction par glissement<br>de carte à puce |
| Μ    | Saisie manuelle d'une transaction par carte à bande magnétique | SN | Transaction par glissement sans signature requise             |
| МС   | Retraitement manuel d'une transaction par carte<br>à puce      |    |                                                               |
| Туре | de carte                                                       |    |                                                               |
| АМ   | American Express                                               | МС | MasterCard                                                    |

- DP Débit VI Visa
- **DS** Discover/Diners

| Renseignements importants |                                                                                                    |  |
|---------------------------|----------------------------------------------------------------------------------------------------|--|
| N° de repère              | Numéro de repère associé à la transaction                                                                                              |  |
| N° facture                | Numéro de facture associé à la transaction.                                                                                            |  |
| N° aut.                   | Numéro d'autorisation associé à la transaction                                                                                         |  |
| Signature                 | L'émetteur de la carte détermine quand une signature est requise pour la transaction, assurez-vous donc que le client signe ces reçus. |  |
| Approuvée                 | Assurez-vous toujours que la transaction a été approuvée, car elle pourrait être refusée.                                              |  |

## Exemples de reçus

Les renseignements de reçu que vous utiliserez le plus sont présentés à la page 3.

| Marchand<br>Adresse<br>Ville, Province<br>No Marchand<br>ID Terminal                                                     |  |  |
|----------------------------------------------------------------------------------------------------|--|--|
| PRÉAUTORISATION                                                                                                    |  |  |
| 06-16-2016 12:41:02<br>No compte 455763*****1632 C<br>Exp Date: 10/18 <b>Type Carte VI</b><br>Nom: nnnnnn<br>VISA CREDIT |  |  |
| No repère 000103<br>No facture 109<br>No aut 089090 RRN 001003099                                                        |  |  |
| Préautorisation \$60.00                                                                                                  |  |  |
| TOTAL \$60.00                                                                                                    |  |  |
| ••••••••••••••••••••••••••••••••••••••                                                                                   |  |  |
| (NIP VERIFIÉ)                                                                                                    |  |  |
| Conservez cette copie pour vos<br>dossiers<br>Copie marchand                                                             |  |  |
|                                                                                                    |  |  |

#### **Préautorisation ouverte**

Si une carte de crédit est glissée pour ouvrir une préautorisation, le client doit signer le reçu du commerçant, mais il n'aura pas à le faire lors de la fermeture de la préautorisation.

Ville, Province No Marchand ID Terminal COMPL. DE PRÉAUT. 06-16-2016 13:22:07 No compte 455763\*\*\*\*\*1632 С Exp Date: 10/18 Type Carte VI Nom: nnnnnnn **VISA CREDIT** No repère 000103 No facture 109 No aut 089090 RRN 001003099 Montant \$65.00 TOTAL \$65.00 00 APPROUVÉ-MERCI Conservez cette copie pour vos dossiers Copie marchand

Marchand Adresse

#### **Préautorisation fermée**

Marchand

Adresse

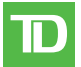

## Exemples de reçus (suite)

#### Marchand Adresse Ville, Province No Marchand ID Terminal

#### PRÉAUTORISATION

06-16-2016 12:41:02 No compte 455763\*\*\*\*\*4444 **RF** Exp Date: 10/18 **Type Carte VI** Name: nnnnnn VISA CREDIT

No repère 40001 No facture 109 No aut 132098 RRN 001003099

| \$36.00         |
|-----------------|
| \$ 4.50         |
| \$ <u>40.50</u> |
|                 |

## x <u>Sígnature</u>

Signature Je consens à payer le total précite selon la convention de l'émetteur

Conservez cette copie pour vos dossiers Copie marchand

#### Préautorisation ouverte avec pourboire

Les pourboires sur préautorisation requièrent toujours la signature du client et l'écriture du montant de pourboire sur le reçu initial avant que la préautorisation puisse être fermée.

| Ville, Province<br>No Marchand<br>ID Terminal                                                             |  |  |
|----------------------------------------------------------------------------------------------------|--|--|
| COMPL. DE PRÉAUT.                                                                                         |  |  |
| 06-16-2016 14:57:07<br>Acct # 455763*****4444 C<br>Exp Date: 10/18 <b>Type Carte UP</b><br>Nom: nnnnnnnnn |  |  |
| No repère 40001                                                                                           |  |  |
| No facture 109<br>No aut 132098 RRN 001003099                                                             |  |  |
| Préautorisation\$55.00Pourboire\$10.00TOTAL\$65.00                                                        |  |  |
| ++++++++++++++++++++++++++++++++++++++                                                                    |  |  |
| Conservez cette copie pour vos<br>dossiers<br>Copie marchand                                              |  |  |
|                                                                                                    |  |  |

#### Préautorisation fermée avec pourboire

## Fonctions de jour ouvrable

## Effectuer une fermeture de journée

- Les préautorisations n'empêchent pas la fermeture de journée à condition qu'elles ne soient pas ouvertes depuis plus de 10 jours
- Vous ne serez pas en mesure de télécharger les paramètres d'hôte 2 lorsqu'une préautorisation est ouverte

## Création de rapports

## Rapports de jour ouvrable

Le tableau suivant indique le contenu de chaque rapport. Ces rapports concernent toutes les transactions réalisées au cours du **jour ouvrable en cours**, quel que soit le nombre de lots fermés.

| Rapport                           | Détails du rapport                               |
|-----------------------------------|--------------------------------------------------|
| Statut de<br>préautorisation      | Affiche les préautorisations ouvertes et fermées |
| Statut de préautorisation ouverte | Affiche les préautorisations ouvertes            |

- - a) Statut de préautorisation ou
  - b) Statut de préautorisation ouverte
- 2. Sélectionnez l'une des options suivantes :
  - a) Saisissez un **identifiant d'opérateur** et appuyez sur **OK**.
  - b) Appuyez sur **OK** pour obtenir un rapport de tous les opérateurs.
- 3. Indiquez le mode de consultation du rapport (Afficher ou Imprimer).
  - a) Si vous avez sélectionné **Afficher**, vous pourrez consulter les détails en sélectionnant **Précédent** ou **Suivant**.
  - b) Si vous avez sélectionné **Imprimer**, l'impression de votre rapport commence.

## Rapports personnalisés

Ces rapports concernent toutes les transactions réalisées au cours des jours ouvrables actuellement stockés dans le terminal. Ces rapports ne sont disponibles que pour les superviseurs et les directeurs. Le tableau suivant indique le contenu de chaque rapport.

#### Rapport Détails du rapport

Statut de préautorisation

- Par plage d'heures et de dates saisies par l'utilisateur
- Par statut (ouverte ou fermée)
- **1.** Appuyez sur la touche  $\frown$  /Admin  $\rightarrow$  Menu jour ouvrable  $\rightarrow$  Rapports personnalisés.
- 2. Si cette fonction est protégée par un identifiant et un mot de passe de superviseur, vous devez les saisir maintenant.
- 3. Sélectionnez Statut de préautorisation.

- 4. Sélectionnez l'une des options suivantes :
  - a) Saisissez un **identifiant d'opérateur** et appuyez sur **OK** ou
  - b) Appuyez sur **OK** pour obtenir un rapport de tous les opérateurs.
- 5. Saisissez la date de début du rapport et appuyez sur OK.
- 6. Saisissez l'heure de début du rapport et appuyez sur OK.
- 7. Saisissez la date de fin du rapport et appuyez sur OK.
- 8. Saisissez l'heure de fin du rapport et appuyez sur OK.
- 9. Indiquez le mode de consultation du rapport (Afficher ou Imprimer).
  - a) Si vous avez sélectionné **Afficher**, vous pourrez consulter les détails en sélectionnant **Précédent** ou **Suivant**.
  - b) Si vous avez sélectionné **Imprimer**, l'impression de votre rapport commence.

## Dépannage

Sur tout équipement, des problèmes surviennent parfois. Sur le terminal TD iCT250, les messages d'erreur s'affichent à l'écran avec une courte description. Les messages d'erreur de préautorisation pouvant s'afficher à l'écran sont répertoriés ci-dessous, ainsi que les actions requises pour les résoudre.

### Codes d'erreur

| Codes d'erreur « B »                                               | Explication                                                                                                    | Action requise                                                      |
|--------------------------------------------------------------------|----------------------------------------------------------------------------------------------------|---------------------------------------------------------------------|
| Le lot ne peut<br>être fermé avec<br>des préautorisations ouvertes | Il reste des préautorisations<br>ouvertes.                                                                                                    | Fermez toutes les préautorisations ouvertes,<br>puis fermez le lot. |
| Codes d'erreur « T »                                               | Explication                                                                                                    | Action requise                                                      |
| Transaction déjà finalisée                                         | Cette invite s'affiche quand une<br>tentative de fermeture de<br>préautorisation est effectuée<br>alors que la préautorisation<br>est déjà fermée. | S. O.                                                               |

Cette page a été laissée blanche intentionnellement.

## Renseignements sur le service d'assistance

Veuillez communiquer avec le service d'assistance des Solutions aux commerçants TD au **1 800 363-1163**. Nous serons heureux de répondre à toutes vos questions.

#### Autorisation :

24 h/24, 7 j/7

#### Demandes de terminal :

24 h/24, 7 j/7

#### Demandes générales des commerçants :

Du lundi au vendredi, de 8 h à 20 h HNE

#### Fourniture d'imprimantes/rouleaux de papier :

Du lundi au vendredi, de 8 h à 17 h HNE

## Portail de documentation

Ce guide contient les renseignements les plus importants pour vous permettre d'utiliser votre appareil. Votre terminal dispose de fonctions et fonctionnalités supplémentaires, que vous pourrez découvrir dans notre portail de documentation. *www.tdcanadatrust.com/francais/produits-et-services/petite-entreprise/solutions-aux-commercants*